【簡単ガイド①】 【チーム】 継続登録手続き (U12・U15・障がい者カテゴリーチーム責任者向け)

〔2020年3月18日版〕

# チーム・競技者継続登録の概要

・インターネット接続ができるパソコン、タブレット、スマートフォンを使用して、登録を行ってください。

### ・競技者(保護者)の委任状を取得し、登録情報をご確認ください。

#### ・U12/U15/U18カテゴリーにおいては競技者の情報(身体・体重等)が一部リセットされています。

## ・チームに登録するコーチ、帯同審判のメンバーIDを事前にご確認ください。

\*コーチ、審判とも1名以上の登録が必須です。

\*現在ライセンスを持っていないコーチ、審判を登録することも可能ですが、大会参加時には各大会で定められたライセンスのコーチ、審判が必要になります。

\*ライセンスを持っていないコーチ、審判を登録する場合、事前にメンバーIDを取得する必要があります。(ID取得は無料)

・コーチ・帯同審判・チームスタッフは、チームの責任者や競技者が兼任して登録することができます。

・チーム責任者の変更は、新しい責任者を追加したあと、前任者を解除するという流れで行います。手順は<u>こちら < https://manual-</u> <u>teamjba.jp/719/></u>

・U12カテゴリーにおいては、これまで登録していたチームと異なるチームに登録することを移籍としてしています。(一定の期間が空いている場合も 同様)移籍を希望する競技者がいる場合には、U12カテゴリー移籍運用細則をご確認の上、事前に書面「移籍申請書」の提出をもって、都道府 県協会の承認を得てください。

| Step1           | ログインユーザー情報を更新後、チーム情報を更新します。            |
|-----------------|----------------------------------------|
| チーム情報の更新        |                                        |
| Ctor 2          | 青年老・コーチ・帯同寒判・チームフタッフの情報を確認・更新します       |
| Step2           |                                        |
| 責任者・コーチ・審判・チームス |                                        |
| タッフの登録          |                                        |
|                 |                                        |
| Step3           | 前年度所属競技者を継続登録する場合は、情報を更新し、継続しない場合は     |
| 前年度所属競技者の継続登録   | 登録対象から解除します。                           |
|                 |                                        |
| Stop/           | チーハ青仟者が競技者を一括して登録します(新規メンバーID取得)。      |
| 部は来る治知惑得        | * メンバーID既得者を個別に登録することも可能です。            |
| 現 文 百 の 连 加 豆 球 | チーム加盟料、競技者登録料の支払(申請)をします。              |
| 一括/個別           | * 一括登録の場合は常に一括支払いとなります(本人操作なら本人支払も可能)。 |
|                 |                                        |
| Step5           | 支払方法を選択し、1週間以内にお支払いをお済ませください。          |
| ・加盟料・登録料        | *システム利用料として273円(税込)が発生します。             |
|                 |                                        |
|                 |                                        |

STEP1:チーム情報の更新

①Team JBAにアクセスします。 <u>https://teamjba.jp < https://teamjba.jp></u>

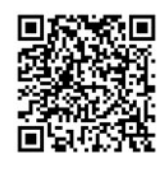

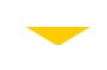

❷TOP画面右上の「ログイン」ボタンをクリックし、メンバーIDまたはログインユーザー名とパスワードを入力して、ログインボタンをクリックします。

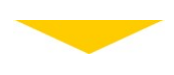

③マイページ画面のトップに表示されている「チーム継続加入手続きはこちら」をクリックします。

| · SOA DERRECT A MARCH                  |                       |                                                                                                    |                                                                                                    | · Carlo |   |
|----------------------------------------|-----------------------|----------------------------------------------------------------------------------------------------|----------------------------------------------------------------------------------------------------|---------|---|
| 390 ++6                                | Team JBA/             | ゆいや                                                                                                    |                                                                                                    |         |   |
| ¥17 6                                  | SHIELD                |                                                                                                    |                                                                                                    |         |   |
| NL-162 12<br>20-16                     | SADRES                | nen<br>A含はご参心                                                                                                    | お聞い合わせ来                                                                                                    |         |   |
| yenur P<br>Aver<br>Austr<br>Nahrt<br>J | -3.850<br>HE<br>H-J-7 | A particular of the second of the second of | Henry Stat, do - The Hell<br>Henry Stat, do - The Hell<br>Henry State<br>of the Hell<br>Henry State<br>Henry State<br>Henry State<br>Henry State<br>Henry State<br>Henry State<br>Henry State<br>Henry State<br>Henry State<br>Henry State<br>Henry State<br>Henry State<br>Henry State<br>Henry State<br>Henry State<br>Henry State<br>Henry Henry State<br>Henry Henry Henry Henry<br>Henry Henry Henry<br>Henry Henry Henry<br>Henry Henry Henry<br>Henry Henry<br>Henry Henry<br>Henry Henry<br>Henry Henry<br>Henry<br>He |         |   |
|                                        |                       | Rangoliki (Boong, Yolo, Spill) (B).                                                                                                    | n foorstaa oos                                                                                                    |         | _ |

④プルダウンメニューで「年度」と「チーム」を選び「選択」ボタンをクリックします。

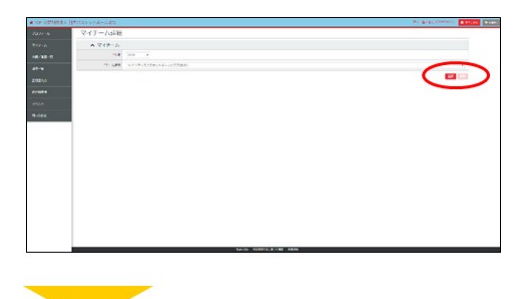

⑤カテゴリー、チーム区分、所属市区町村/エリアを確認します。

| ● 会监制部法人自主 | れてくシットボール協会                                | 344 ####4 (01H13172) • v=176. 100020 |
|------------|--------------------------------------------|--------------------------------------|
|            | チーム入力                                      |                                      |
|            | ▲ 基本后報                                     |                                      |
|            | 7-340 INCOMUTO                             |                                      |
| 24-5       | *5779 25                                   |                                      |
| -          | 14-028 84 🖂 A-028                          | 100 No.                              |
|            | ALL ALL ALL ALL ALL ALL ALL ALL ALL ALL    |                                      |
| 879-965    | 18687284/357 BRADE                         |                                      |
|            | 17-A6 7862                                 |                                      |
| HADD       |                                            |                                      |
|            | 4-14(96)                                   |                                      |
|            | *7-2442+9 (A# ) 3#                         |                                      |
|            | *B5 \$25040 7.678 (*) #-4-15186 (*) 4.1160 |                                      |
|            | 76-2.4                                     |                                      |
|            | 6-1/5-518                                  |                                      |
|            | #-ABN+ (VIII)                              |                                      |
|            | INTRATION-200 INCIDE                       |                                      |
|            |                                            |                                      |

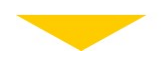

●連絡先を確認、修正し、必須事項が入力済みであることを確認します。次に、「配送先住所が正しいことを確認しました」をチェックして「登録」ボタンをクリックします。

※配送先住所は建物名・部屋番号等まで必ず入力してください。

|                      | New Corpored       | 1234567 RBX.0 Q            |
|----------------------|--------------------|----------------------------|
|                      | WEAK.              | 1942 -                     |
|                      | **28.0 (19)        | 3000-14075                 |
| 26-18                | 1711 - PUS (62/PD  | 2-2-2                      |
| n anter 1.           | 12112-812219 (2.4) |                            |
|                      | 199.               | # 78 6 AS                  |
| 211/05/00            | SVAR(VOAR)         | 01446/3115 • ## 0 98 0 MML |
|                      | ▲ チーハ毒虫            |                            |
| arväsin <del>a</del> | \$-127 B           | 7/48484 5555(051/2 5079/)  |
|                      | NUMPLACEMENDER() 4 |                            |

#### STEP2:責任者・コーチ・帯同審判・チームスタッフの登録

①マイチーム詳細画面で「チームメンバー詳細(継続加入)」をクリックします。

| 公益财产成人日   | オノレスクットボール協会                      |                    | WK. MK264 (2093).2172) |
|-----------|-----------------------------------|--------------------|------------------------|
|           | マイチーム詳細                           |                    |                        |
|           | <ul> <li>≺+≠-b</li> </ul>         |                    |                        |
|           | 128                               | 28.8               |                        |
|           | **-1.88                           | 5-5-(Bar+74(#7)    | V                      |
|           | <ul> <li>21日代は 3-80156</li> </ul> |                    | distask and No.        |
|           | A 8756N                           | $\smile$           |                        |
|           | 4-100                             | 140004208          |                        |
|           | 87,21-                            | 113                |                        |
| R(shift)+ | 7 1.89                            | *7                 |                        |
|           | NARONA                            | 678                |                        |
|           | 58.408.85/357                     | etkej1             |                        |
|           | 4-34                              | #01080+7N          |                        |
|           | $\theta=2\pi R(\Lambda/2)$        | #75-929-(15-#19639 |                        |
|           | <-\JBxE>                          | **                 |                        |
|           | RABBOACKLES                       | F-2WRE(1)          |                        |
|           | 98-214                            |                    |                        |
|           | 8-44-208                          |                    |                        |

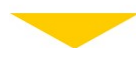

②チームメンバー詳細画面で、責任者・コーチ・審判・チームスタッフを追加・変更します。

|        | チームメンバー                                                  | 1. 注册                                                                                                    |                                                               |                                |           |                                                         |                                                 |                                                   |                                                  |                 |
|--------|----------------------------------------------------------|----------------------------------------------------------------------------------------------------|---------------------------------------------------------------|--------------------------------|-----------|---------------------------------------------------------|-------------------------------------------------|---------------------------------------------------|--------------------------------------------------|-----------------|
|        | #-40                                                     | #-420 T0000-000                                                                                                    |                                                               |                                |           |                                                         |                                                 |                                                   |                                                  |                 |
|        | 7-64                                                     | #24284+74                                                                                                    | 280476(87)                                                    |                                |           |                                                         |                                                 |                                                   |                                                  |                 |
|        | *Gevenau                                                 | 2015/02/25                                                                                                    | 80475 SOUTH 69                                                |                                |           |                                                         |                                                 |                                                   |                                                  |                 |
|        |                                                          |                                                                                                    | 9910.0                                                        | 109                            | 313       | 120                                                     | 890041-F                                        |                                                   |                                                  |                 |
| within |                                                          |                                                                                                    |                                                               |                                |           |                                                         |                                                 |                                                   |                                                  |                 |
|        | • BBX>//-                                                |                                                                                                    |                                                               |                                |           |                                                         |                                                 |                                                   |                                                  |                 |
|        | A 568 - 1                                                |                                                                                                    | an Auguna                                                     | errocen                        |           |                                                         |                                                 |                                                   |                                                  | 1000-000        |
| N-BR/T |                                                          |                                                                                                    |                                                               |                                |           |                                                         |                                                 |                                                   |                                                  | _               |
|        | To \$2 \$2 4                                             |                                                                                                    |                                                               |                                |           | 2766                                                    | 4-63                                            | 716.8                                             | -                                                | 1000            |
|        | No. 68 68 4                                              | 5-A-10 19<br>11172 I                                                                                                    | -                                                             |                                | elet Kei  | 0786                                                    | 4-6.                                            | PFLA                                              | -                                                | 2460            |
|        | Na. KB NB A                                              | 5-A-10 19<br>13172 J                                                                                                    | 21.02                                                         |                                | eX tets   | 5786                                                    | #-6.                                            | PFLA                                              | ex                                               | 2488            |
|        | Na. 188 NE メ<br>1 日 日 1995<br>へ 12次行<br>Na. 188 NE NE RE | 5/1-10 19<br>13172 1<br>87 A3/5-10                                                                                                    | 55<br>31 51                                                   | Detera                         | ested Kee | 80                                                      | 4-6.                                            | 7963<br>4-                                        | 83<br>47FLA                                      | 2488            |
|        | No. 48 40 A                                              | 5/1-10 19<br>1/1/2 1<br>1/1/2 1<br>1/1/ | 86<br>318 82<br>#~138088<br>\$1387(721)                       | Dations<br>Inte                | 4344 X 44 | 87.86<br>86<br>201.53                                   | #=6)<br>8786<br>201721                          | PHLX<br>A=<br>ksumprijess                         | 83<br>67FLA                                      | 2000            |
|        | No. 88 AD 205                                            | 5-4-10 210<br>11172 1<br>11172 1<br>111 | 88<br>24 82<br>#-108888<br>&187(521)<br>&187(521)             | Dations<br>Inia<br>Inia        | 85.00     | 87.84<br>86<br>86.54<br>25.54                           | 4-6)<br>A786<br>D>4 7> 5<br>D>5 2> 5            | PFEX<br>A-<br>kromogistychy<br>kromogistychy      | 43<br>47FLA<br>(01.00                            | tena<br>ASIC AA |
|        | No. 55 AD 205                                            | 5/1-30 89<br>10/2 1<br>47 /3/6-40<br>50/02/30<br>50/02/30<br>50/02/30<br>50/02/30                                                                                                    | 86<br>24 82<br>*-48828<br>8187(524)<br>8187(524)<br>8187(524) | DeMORA<br>Tria<br>Tria<br>ANIX | 8994      | 8784<br>84<br>20.51<br>20.51<br>20.51<br>20.51<br>20.51 | メーム<br>カナ&6<br>カナ イアット<br>わ カッ ユッド<br>ワナ アッ ハッネ | PFLX<br>kiumgeidgeh<br>kiumgeidgeh<br>kiumgeidgeh | 438<br>667 FL X<br>(55.200<br>(55.200<br>(55.200 | 1+80            |

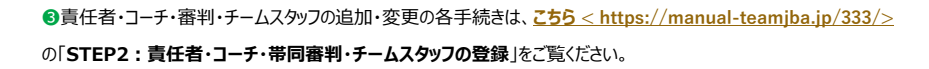

STEP3:前年度所属競技者の継続登録

●チームメンバー詳細画面の「競技者」項目に、前年度登録されていたメンバーで継続登録の対象となる競技者が表示されます。

| チームメンバー詳細                               |                     |              |          |                          |      |  |  |
|-----------------------------------------|---------------------|--------------|----------|--------------------------|------|--|--|
| 3-200 (HOOHATE                          |                     |              |          |                          |      |  |  |
| 4-55 R070R0(97)                         |                     |              |          |                          |      |  |  |
| *85/19860 200/01/25 200/01/25 200/01/25 |                     |              |          |                          |      |  |  |
| 1987年一秋世録 303-18世録                      |                     |              |          |                          |      |  |  |
|                                         |                     |              |          |                          |      |  |  |
| ・登録メンバー<br>デーム形式の、コーチ、影响としく気味する思        | A BOOST HERE, I CER |              |          |                          |      |  |  |
| A 責任者 # (###) (884)                     |                     |              | SOR-BA   |                          |      |  |  |
| No. 88 88 43/1-02                       |                     | 8766         | #-47FL   | A 100                    | 2470 |  |  |
| 1 200113172                             | 2 A+2+              | 50% 80%0     |          |                          |      |  |  |
| ▲ 10月前                                  |                     |              |          |                          |      |  |  |
|                                         |                     |              | 275A     | x-57F63                  |      |  |  |
| 1                                       | INC RTREET. ATR     | De 4.4       | 2+12+1   | k-konspergije Letter zon |      |  |  |
| · • • • • • • • • •                     | 144 RTBF(40-1) ATR  | A# 3#        | 3+2+ 1+4 | k-homepeiggs.Lytes.com   | 5    |  |  |
| 3                                       | 5505 MT#8(Rb.) AMM  | 21.004       | 7+7+11+5 | k kunopä@ja.5/Pzw.com    |      |  |  |
|                                         |                     | 51000A-81/84 |          |                          |      |  |  |

 ❷登録を継続しない競技者がいる場合は、「解除」ボタンをクリックします。(解除ボタンをクリックすると、競技者欄から 該当の競技者の情報がいなくなります。)

| チームメンバー                                           | 详相                        |                |          |          |           |                          |         |  |  |
|---------------------------------------------------|---------------------------|----------------|----------|----------|-----------|--------------------------|---------|--|--|
| 9 - 240 Teconer/18                                |                           |                |          |          |           |                          |         |  |  |
| 4-1.5                                             | H07080-76                 | #21(282+76(84) |          |          |           |                          |         |  |  |
| 14.5798.80                                        | 2009/07/22 2007/-AR0_0000 |                |          |          |           |                          |         |  |  |
| ###一級電話 343-#電話                                   |                           |                |          |          |           |                          |         |  |  |
|                                                   |                           |                |          |          |           |                          |         |  |  |
| <ul> <li>         ・         ・         ・</li></ul> |                           | BRASH HERBURG  | 1815     |          |           |                          |         |  |  |
| ▲ 開任者 = (maximum tut (20m)                        |                           |                |          |          |           |                          | 307F-84 |  |  |
|                                                   | -1-10 88                  | #6             |          | 8764     | #-67      | 76A 88                   | 2450    |  |  |
| 1 0 200                                           | 21/2 II                   | Rear.          | 50X00E0  |          |           |                          |         |  |  |
| A 5048.65                                         |                           |                |          |          |           |                          | 357-84  |  |  |
|                                                   | #F x3/1-10                |                | 815 1542 | 55       | 575A      | *-5756                   | a       |  |  |
|                                                   | -                         | RT#f(#8) #58   |          | 01.41    | 794892    | k-karnopetgip.fuptus.com |         |  |  |
|                                                   | townshee                  | RTEF(48-1) HTR |          | A# 3#    | 39.89 298 | k-horospe@gs.Sopha.com   | - E     |  |  |
| · · C C                                           | 543695505                 | REPRESENCE AND |          | 32.4.964 | 7+7+1+5   | k kenogaldip Admission   | • •     |  |  |
|                                                   |                           |                |          |          |           |                          |         |  |  |

③登録を継続する場合は、「編集」ボタンをクリックし、情報を確認・修正・更新します。

※身長・体重・背番号・キャプテンの情報を編集する場合、「一括編集」ボタンから確認・修正・更新することができま す。編集完了後、「一括更新」ボタンをクリックしてください。

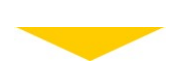

④「編集」ボタンをクリックした場合、チームメンバー入力画面へ遷移しますので、必須項目を入力してください。

※U12カテゴリーのみ、在校生名と在学校所在地(都道府県)の情報入力が必須項目となっています。(昨年度の 情報はリセットされています。)

|            | チームメンバー               | 入力               |         |       |  |
|------------|-----------------------|------------------|---------|-------|--|
|            | ▲ 基本情報                |                  |         |       |  |
| +2.+32-5   | ********              | 8.85/1-0. 07858A |         |       |  |
|            | *カナ5.5(2 <b>A</b> カナ) | Er 77            | \$1 972 | 100 C |  |
| 11 MA(1.7) | 5-67963               |                  |         |       |  |
| x1100310   | 85                    | Ne He            |         |       |  |
|            | 0-7986                | AKE THOPPS       |         |       |  |
| B.MOR      | 5.0                   | 85               |         |       |  |
| 1000000    | 8440                  | 2004/06/29       |         |       |  |
|            | 18.6                  | 123 cm           |         |       |  |
|            |                       | [123] kp         |         |       |  |
|            | ▲ 进手情報                |                  |         |       |  |
|            | 08                    | 0+28             |         |       |  |
|            | 104                   |                  |         |       |  |
|            | ******                | 09172            |         |       |  |
|            | 84723                 | 111              |         |       |  |

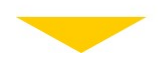

⑤入力内容が正しければ、画面下部の「登録」をクリックします。

|           | ▲ 第千值相                      |        |    |     |      |
|-----------|-----------------------------|--------|----|-----|------|
|           | 20                          | 0428   |    |     |      |
| +2/30-5   | 245                         |        |    |     |      |
| 14-1      | 1997.0                      | 0722-1 |    |     |      |
|           | 1077>                       |        |    |     |      |
| #10#CE.)) | ▼ 古水童段                      |        |    |     |      |
|           | ▲ 研診元前間                     |        |    |     |      |
|           | 204                         |        |    |     |      |
|           | <ul> <li>minimus</li> </ul> |        |    |     |      |
| Mellono   | 6751.775 BR.T.              |        |    |     |      |
|           | 電子性化した防衛用の5<br>(内面内の)       |        |    |     |      |
|           | A 58                        |        |    |     | Unes |
|           | 8×+                         |        | /  |     |      |
|           |                             |        | 85 | 254 |      |
|           |                             |        |    |     |      |

```
STEP4:競技者の追加登録 一括/個別登録
```

●新規の競技者登録手続きは、<u>ごちら < https://manual-teamjba.jp/333/></u>の「STEP3:競技者登録 一括/ 個別登録」をご覧ください。

STEP5:加盟料・登録料一括支払い

●STEP2~4の手続き後、チームメンバー詳細画面下部の「お支払いへ」ボタンをクリックします。

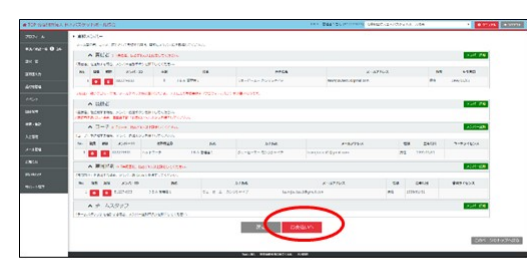

❷継続が未定の競技者がいる場合、「支払方法選択」画面で対象の競技者の「支払対象者」チェックボックスを外してください。その後の支払い手続きについてはこちら < https://manual-teamjba.jp/308/>をご参照ください。